## 区−1. 残業指示の入力

概 要

残業の指示書を入力します。

## 画面説明

《残業指示の入力 画面イメージ》

|     | 勤次郎 Enterprise 新行了  | ログイン画面へ                             |       | マニュアル          | <b>^</b> |
|-----|---------------------|-------------------------------------|-------|----------------|----------|
|     |                     | 前準備 個人設定 スケジュール 打刻 締め アラームリスト 申請 指テ | 示書 予約 | 在席/伝言          |          |
|     | 日通 純一郎 (1)          | 残業指示の入力                             | トップベ  | <u>ージへ ヘルプ</u> |          |
|     | 登録 メール送信            |                                     |       |                |          |
|     | メッセージ: 残業を行う際の      | 指示を与えます。                            |       |                |          |
| C   | 申諸名                 | 残業指示                                |       |                |          |
| Ľ   | 日付                  | 2006/05/30 🔽 ~ 2006/05/30 💌         |       |                |          |
| 0   | 1                   | 下記に、残業を行う時刻と時間を入力してください。必須ではありません。  |       |                |          |
| 7   | 残業予定時刻              | 当日 🔽 18:00 ~ 当日 🔽 20:00             |       |                |          |
| Ċ   | 4 建業予定時間            | 2:00                                |       |                |          |
| _   | 5                   | _ 個 人の追加 (対象個 人を追加してください。)          |       |                |          |
| (   | 5 対象個 人             |                                     |       |                |          |
| 6   | ・<br>作業内容 (全角100文字) |                                     |       |                |          |
|     |                     |                                     |       |                |          |
| ( 9 | 定型理由                |                                     |       |                |          |
| Ċ   | 0 申請理由(全角100文字)     |                                     |       |                |          |
|     |                     | ×                                   |       |                |          |
|     | ē                   |                                     |       | 🥹 イントラネット      |          |

## 《残業指示の入力 項目説明》

- (1) メール送信 指示の対象となる個人に指示内容をメール送信します。
- (2) 日付 残業を指示する日付を入力してください。
- (3) 残業予定時刻 指示する残業予定開始時刻/終了時刻を入力してください。 入力は必須ではありません。
- (4) 残業予定時間 指示する残業予定時間を入力してください。入力は必須ではありません。
- (5) 個人の追加 職場・個人選択画面を表示します。 残業指示の対象となる個人を選択してください。
- (6) 対象個人 職場・個人選択画面で選択した個人を一覧表示します。

(7) 選択した個人を取り消し

対象個人の一覧で選択した個人を指示の対象から取り消します。

- (8) 作業内容 残業の作業内容を入力してください。(全角100文字)
- (9) 定型理由 定型の申請理由一覧を表示します。 定型理由を「申請理由」として使用する場合は、定型理由を選択後、 貼り付けを行ってください。
- (10)申請理由 申請理由を入力します。(全角100文字)